## Referência rápida

## Como usar o modelo de impressora com visor de duas linhas

## Para aprender sobre a impressora

## Uso do painel de controle da impressora

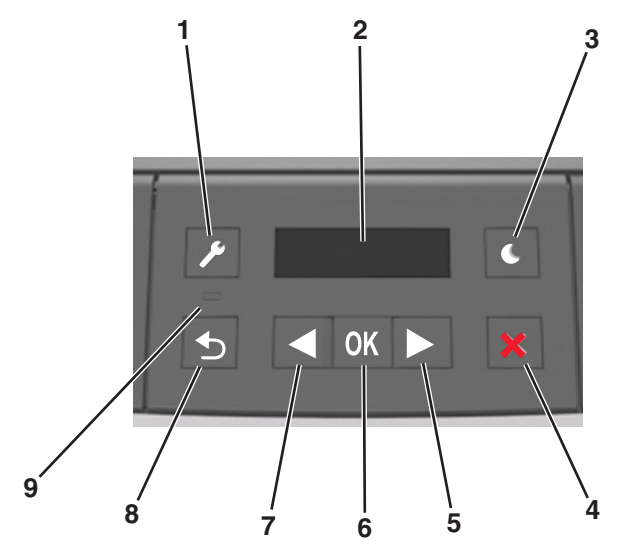

|   | Utilize     | Para                                                                                                    |  |
|---|-------------|----------------------------------------------------------------------------------------------------|--|
| 1 | Botão Menus | Abrir os menus.                                                                                                    |  |
|   |             | Notas:                                                                                                    |  |
|   |             | <ul> <li>Os menus somente ficam disponíveis quando<br/>a impressora está no estado Pronto.</li> </ul>                                                      |  |
|   |             | <ul> <li>Pressionar o botão ao navegar pelos menus<br/>levará o painel de controle da impressora de<br/>volta à tela de menu de nível superior.</li> </ul> |  |
| 2 | Visor       | Visualizar opções de impressão bem como<br>mensagens de status e erro.                                                                                     |  |

|   | Utilize                         | Para                                                                                                    |  |
|---|---------------------------------|----------------------------------------------------------------------------------------------------|--|
| 3 | Botão Suspender                 | Ativar o Modo de suspensão ou o Modo de hiber-<br>nação.<br>Notas:                                                                                                    |  |
|   |                                 | <ul> <li>Pressionar qualquer botão fará com que a<br/>impressora saia do Modo de suspensão.</li> <li>Pressionar o botão Suspender com o inter-<br/>ruptor fará com que a impressora saia do<br/>modo de Hibernação.</li> </ul>                                                                                         |  |
| 4 | Botão Parar                     | <ul> <li>Sair dos menus da impressora e retornar ao estado Pronto.</li> <li>Interrompa as atividades da impressora, como imprimir o carregar fontes.</li> </ul>                                                                                                    |  |
| 5 | Botão de seta<br>para a direita | <ul> <li>Visualize os menus ou navegue entre as telas e<br/>menus de opção.</li> <li>Navegue por todas as configurações ou textos.<br/>Para menus com valores numéricos, como<br/>Cópias, mantenha o botão pressionado para<br/>navegar pelos valores. Libere o botão quando<br/>aparecer o valor desejado.</li> </ul> |  |
| 6 | Botão Selecionar                | <ul> <li>Abrir um menu.</li> <li>Exibe os valores ou configurações disponíveis<br/>em um menu. O asterisco (*) indica que esta é<br/>a configuração padrão de fábrica.</li> <li>Salva um valor como a nova configuração<br/>padrão do usuário.</li> </ul>                                                              |  |
| 7 | Botão de seta<br>para esquerda  | <ul> <li>Visualize os menus ou navegue entre as telas e<br/>menus de opção.</li> <li>Navegue por todas as configurações ou textos.<br/>Para menus com valores numéricos, como<br/>Cópias, mantenha o botão pressionado para<br/>navegar pelos valores. Libere o botão quando<br/>aparecer o valor desejado.</li> </ul> |  |
| 8 | Botão Voltar                    | Retornar à tela anterior.                                                                                                    |  |
| 9 | Luz do indicador                | Determinar o status da impressora.                                                                                                    |  |

## Entendendo as cores das luzes do botão Suspender e do indicador

As cores do botão Suspender e as luzes indicadoras no painel de controle da impressora significam um determinado status ou condição da impressora.

| Luz do indicador               | Status da impressora                                          |                                |
|--------------------------------|---------------------------------------------------------------|--------------------------------|
| Desligado                      | A impressora está desligada ou no modo Hibernação.            |                                |
| Verde piscando                 | A impressora está aquecendo, processando dados ou imprimindo. |                                |
| Verde sólido A impressora      |                                                               | está ligada, porém ociosa.     |
| Vermelho piscando A impressora |                                                               | exigir intervenção do usuário. |
| Luz do botão Succondor         |                                                               | Status da impressora           |

| Luz do botão Suspender                                                                                                 | Status da impressora                                             |
|----------------------------------------------------------------------------------------------------|------------------------------------------------------------------|
| Desligado                                                                                                    | A impressora está desligada, ociosa ou no estado Pronto.         |
| Âmbar sólido                                                                                                    | A impressora está no modo de suspensão.                          |
| Pisca em âmbar                                                                                                    | A impressora está entrando no modo<br>Hibernação ou saindo dele. |
| Piscando em âmbar por 0,1<br>segundo e, em seguida, completa-<br>mente desligada por 1,9 segundo<br>em padrão pulsante | A impressora está no modo Hibernação.                            |

## Definindo o tamanho e o tipo de papel

**1** No painel de controle da impressora, navegue até:

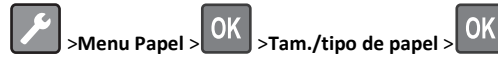

2 Selecione Bandeja [x] Tamanho ou Bandeja [x] Tipo e pressione

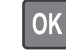

**3** Aletere as configurações de tamanho ou de tipo de papel e

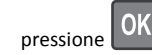

Notas:

- A configuração de papel padrão da bandeja para 250 folhas (Bandeja 1), ou opcional para 250- ou 550-folhas (Bandeja 2) e da bandeja multi-uso deve ser definida manualmente no menu Tamanho Papel.
- O padrão de fábrica para Tipo de papel para a Bandeja 1 é Papel comum.
- O padrão de fábrica para Tipo de papel para o alimentador multi-uso é Personalizado tipo 6.
- A configuração Tipo de papel deve ser definida manualmente para todas as bandejas.

## Definição das configurações do papel Universal

O tamanho de papel Universal é uma configuração definida pelo usuário que permite imprimir em tamanhos de papel que não estão predefinidos nos menus da impressora.

### Notas:

- O menor tamanho de papel Universal é 76 x 127 mm (3 x 5 polegadas), compatível somente a partir do alimentador multiuso.
- O maior tamanho de papel Universal suportado é 216 x 355,6 mm (8,5 x 14 polegadas) e é suportado de todas as origens de papel.

No painel de controle, navegue até:

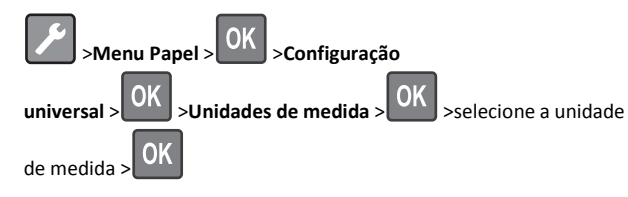

### Especificar a altura e a largura do papel

**1** No painel de controle, navegue até:

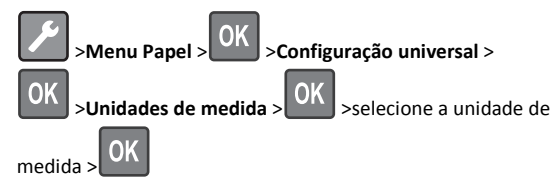

2 Pressione o botão de seta até que a opção Unidades de medida ou Altura Retrato ou Largura Retrato seja exibida

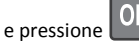

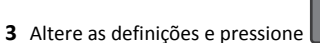

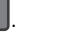

## Ajustando a tonalidade do toner

### Usando o Embedded Web Server

1 Abra o navegador da Internet e digite o endereço IP da impressora no campo de endereco.

### Notas:

• Visualize o endereco IP na seção TCP/IP do menu Rede/Portas. O endereço IP é exibido como quatro conjuntos de números separados por pontos, por exemplo 123.123.123.123.

- Se você estiver usando um servidor proxy, desative-o temporariamente para carregar a página da Web corretamente.
- 2 Clique em Definições >Configurações de impressão >Menu Qualidade >Tonalidade do toner.
- **3** Ajuste a definição de tonalidade do toner.
- 4 Clique em Enviar.

### Usando as definições da impressora no computador

Dependendo do sistema operacional, ajuste as configurações de tonalidade do toner usando o Utilitário de configurações da impressora ou em Printer Settings.

### Uso do painel de controle da impressora

**1** No painel de controle da impressora, navegue até:

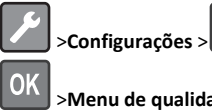

OK >Configurações de impressão > >Menu de qualidade > >Tonalidade do toner >

2 Ajuste a tonalidade do toner.

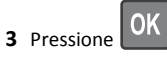

OK

## Ligação e desligamento de bandejas

### Usando o Embedded Web Server

**1** Abra o navegador da Internet e digite o endereco IP da impressora no campo de endereco.

### Notas:

- Visualize o endereco IP na seção TCP/IP do menu Rede/Portas. O endereço IP é exibido como guatro conjuntos de números separados por pontos, por exemplo 123.123.123.123.
- Se você estiver usando um servidor proxy, desative-o temporariamente para carregar a página da Web corretamente.
- 2 Clique em Definições >Menu Papel.

- **3** Troque as configurações da bandeja para especificar o tipo e o tamanho do papel para a bandeja.
  - Para ligar bandejas, certifique-se de que o tamanho e o tipo de papel de uma bandeja correspondem ao da outra.
  - Para desligar bandejas, certifique-se de que o tamanho ou tipo de papel de uma bandeja *não* corresponde ao da outra.
- 4 Clique em Enviar.

### Usando as definições da impressora no computador

Dependendo do sistema operacional, acesse o menu Papel no Utilitário de configuração de impressora local ou em Printer Settings.

**Nota:** Você também pode especificar o tamanho e o tipo de papel para a bandeja usando o painel de controle da impressora. Para obter mais informações, consulte "Definindo o tamanho e o tipo de papel" na página 1.

Aviso-Dano Potencial: O papel colocado na bandeia deve corresponder ao nome do tipo de papel atribuído na impressora. A temperatura do fusor varia de acordo com o tipo de papel especificado. Podem ocorrer problemas de impressão se as definições não forem configuradas corretamente.

## Usando modelo de visor da impressora de 2,4 polegadas

## Para aprender sobre a impressora

## Uso do painel de controle

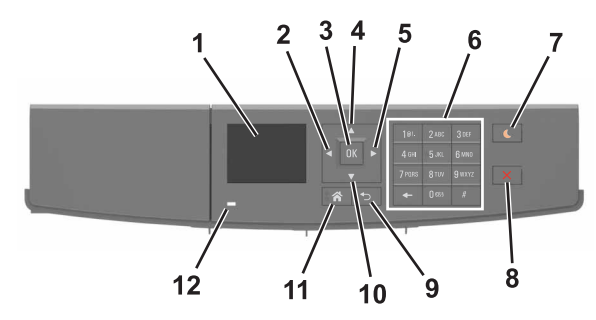

|   | Utilize                         | Para                                                                          |  |
|---|---------------------------------|-------------------------------------------------------------------------------|--|
| 1 | Visor                           | Exibir mensagens e status da impressora.<br>Configurar e operar a impressora. |  |
| 2 | Botão de seta para<br>esquerda  | Role para a esquerda.                                                         |  |
| 3 | Botão Selecionar                | Selecionar opções de menu.<br>Salvar definições.                              |  |
| 4 | Botão de seta para<br>cima      | Navegar para cima.                                                            |  |
| 5 | Botão de seta para<br>a direita | Role para a direita.                                                          |  |
| 6 | Teclado                         | Inserir números, letras ou símbolos.                                          |  |

|    | Utilize                     | Para                                                                                                   |  |
|----|-----------------------------|----------------------------------------------------------------------------------------------------|--|
| 7  | Botão Suspender             | Ativar o Modo de suspensão ou o Modo de hiber-<br>nação.                                               |  |
|    |                             | As ações a seguir tiram a impressora do Modo de suspensão:                                             |  |
|    |                             | <ul> <li>Pressionando qualquer botão de hardware</li> </ul>                                            |  |
|    |                             | <ul> <li>Enviar um trabalho de impressão do compu-<br/>tador</li> </ul>                                |  |
|    |                             | <ul> <li>Executar uma reinicialização de ativação<br/>(POR), usando o interruptor principal</li> </ul> |  |
|    |                             | As ações a seguir tiram a impressora do Modo de<br>hibernação:                                         |  |
|    |                             | <ul> <li>Pressionar o botão Modo Suspenso até que<br/>a impressora seja ativada</li> </ul>             |  |
|    |                             | <ul> <li>Executar uma reinicialização de ativação<br/>(POR), usando o interruptor principal</li> </ul> |  |
| 8  | Botão Parar ou<br>Cancelar  | Parar todas as atividades da impressora.                                                               |  |
| 9  | Botão Voltar                | Retornar à tela anterior.                                                                              |  |
| 10 | Botão de seta para<br>baixo | Navegar para baixo.                                                                                    |  |
| 11 | Botão Início                | Ir para a tela "Bem-vindo".                                                                            |  |
| 12 | Luz do indicador            | Verificar o status da impressora.                                                                      |  |

## Definindo o tamanho e o tipo de papel

1 No painel de controle da impressora, navegue até:

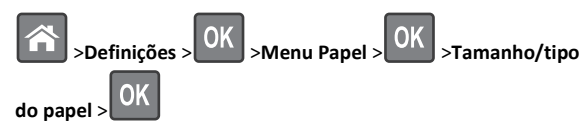

2 Pressione os botões de seta para cima ou para baixo para selecionar

a bandeja ou o alimentador e, em seguida, pressione

**3** Pressione o botão de seta para cima ou para baixo para selecionar

o tamanho do papel e, em seguida, pressione

4 Pressione o botão de seta para cima ou para baixo para selecionar

o tipo do papel e, em seguida, pressione **D** para alterar as definições.

## Definição das configurações do papel Universal

O tamanho de papel Universal é uma configuração definida pelo usuário que permite imprimir em tamanhos de papel que não estão predefinidos nos menus da impressora.

### Notas:

- O menor tamanho de papel Universal é 76 x 127 mm (3 x 5 polegadas), suportado somente do alimentador multiuso.
- O maior tamanho de papel Universal suportado é 216 x 355,6 mm (8,5 x 14 polegadas) e é suportado de todas as origens de papel.
- **1** No painel de controle, navegue até:

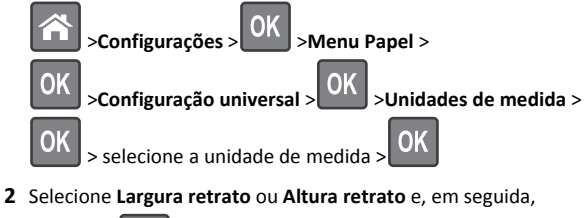

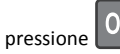

3 Pressione o botão de seta para a esquerda ou para a direita para

mudar a definição e pressione

## Acesso ao Servidor da Web Incorporado

Embedded Web Server é a página da impressora na Internet que permite visualizar e configurar remotamente as definições da impressora mesmo quando você não está fisicamente perto dela.

- 1 Obtenha o endereço IP da impressora:
  - Na tela Bem-vindo do painel de controle da impressora
  - Na seção TCP/IP do menu Rede/Portas
  - Imprimindo uma página de configuração de rede ou de definições de menu e, em seguida, localizando a seção TCP/IP

Nota: um endereço IP é exibido como quatro conjuntos de números separados por pontos, por exemplo, 123.123.123.123.

- **2** Abra o navegador da Internet e digite o endereço IP da impressora no campo de endereço.
- 3 Pressione Enter.

Nota: Se você estiver usando um servidor proxy, desative-o temporariamente para carregar a página da Web corretamente.

### Ajustando a tonalidade do toner

### Uso do servidor da Web incorporado

1 Abra o navegador da Web e digite o endereço IP da impressora no campo de endereço.

### Notas:

- Visualize o endereço IP da impressora na seção TCP/IP do menu Rede/Portas. O endereço IP é exibido como quatro conjuntos de números separados por pontos, por exemplo, 123.123.123.123.
- Se você estiver usando um servidor proxy, desative-o temporariamente para carregar a página da Web corretamente.
- 2 Clique em Definições >Configurações de impressão >Menu Qualidade >Tonalidade do toner.
- **3** Ajuste a tonalidade do toner e clique em **Enviar**.

### Uso do painel de controle da impressora

1 No painel de controle da impressora, navegue até:

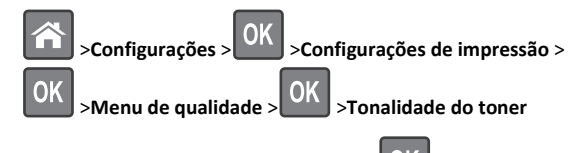

**2** Ajuste a tonalidade do toner e pressione

### Imprimindo de um dispositivo móvel

Para fazer download de um aplicativo compatível de impressão móvel, visite nosso website ou entre em contato com o local em que você adquiriu a impressora.

**Nota:** Os aplicativos de impressão móvel também podem ser adquiridos com o fabricante do dispositivo móvel.

## Ligação e desligamento de bandejas

1 Abra o navegador da Internet e digite o endereço IP da impressora no campo de endereço.

### Notas:

 Visualize o endereço IP da impressora na seção TCP/IP, menu Rede/Portas, do painel de controle. O endereço IP é exibido como quatro conjuntos de números separados por pontos, por exemplo, 123.123.123.123.  Se você estiver usando um servidor proxy, desative-o temporariamente para carregar a página da Web corretamente.

#### 2 Clique em Definições >Menu Papel.

- **3** Altere as configurações de tamanho e tipo de papel das bandejas que você está vinculando.
  - Para vincular as bandejas, certifique-se que o tamanho e o tipo do papel daquela bandeja correspondem ao da outra bandeja.
  - Para desvincular as bandejas, certifique-se que o tamanho ou o tipo do papel daquela bandeja não corresponde ao da outra bandeja.
- 4 Clique em Enviar.

**Nota:** Você também pode alterar as configurações de tamanho e tipo de papel usando o painel de controle. Para obter mais informações, consulte <u>"Definindo o tamanho e o tipo de papel" na página 3</u>.

**Aviso—Dano Potencial:** O papel colocado na bandeja deve corresponder ao nome do tipo de papel atribuído na impressora. A temperatura do fusor varia de acordo com o tipo de papel especificado. Podem ocorrer problemas de impressão se as definições não forem configuradas corretamente.

## Imprimindo

## Imprimindo um documento

- No menu Papel do painel de controle da impressora, defina o tipo e o tamanho de papel para corresponder ao papel colocado.
- 2 Envie o trabalho para impressão:

### Para usuários do Windows

- a Com um documento aberto, clique em Arquivo >Imprimir.
- **b** Clique em **Propriedades**, **Preferências**, **Opções** ou **Configurar**.
- **c** Ajuste as definições, se necessário.
- d Clique em OK >Imprimir.

### Para usuários do Macintosh

- **a** Personalize as definições da caixa de diálogo Configurar página:
  - 1 Com um documento aberto, selecione Arquivo >Configuração de página.
  - **2** Escolha um tamanho de papel ou crie um tamanho personalizado de acordo com o papel colocado.
  - 3 Clique em OK.

- **b** Personalize as definições da caixa de diálogo Imprimir:
  - Com um documento aberto, selecione Arquivo >Imprimir. Se necessário, clique no triângulo de divulgação para ver mais opções.
  - 2 Na caixa de diálogo Imprimir e menus pop-up, ajuste as definições, se necessário.

**Nota:** Para imprimir em um tipo específico de papel, ajuste a definição do tipo do papel para corresponder ao papel colocado ou selecione a bandeja ou alimentador apropriado.

3 Clique em Imprimir.

# Cancelamento de trabalhos de impressão do computador

### Para usuários do Windows

- 1 Abra a pasta de impressoras e selecione sua impressora.
- 2 Na fila de impressão, selecione o trabalho de impressão a ser cancelado e exclua-o.

### Para usuários do Macintosh

- 1 Em Preferências do sistema, no menu Apple, navegue até a impressora.
- 2 Na fila de impressão, selecione o trabalho de impressão a ser cancelado e exclua-o.

## Cancelamento de um trabalho de impressão a partir do painel de controle da impressora

No painel de controle da impressora, pressione o

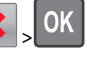

# Carregamento de papel e mídia especial

## Carregamento de bandejas

ATENÇÃO — RISCO DE FERIMENTO: Para reduzir o risco de instabilidade do equipamento, coloque cada bandeja separadamente. Mantenha todas as outras bandejas fechadas até serem necessárias.

**1** Puxe a bandeja totalmente para fora.

**Nota:** Não remova as bandejas durante a impressão de trabalhos ou enquanto **Busy** (Ocupada) for exibido no visor da impressora. Isso poderá causar um atolamento.

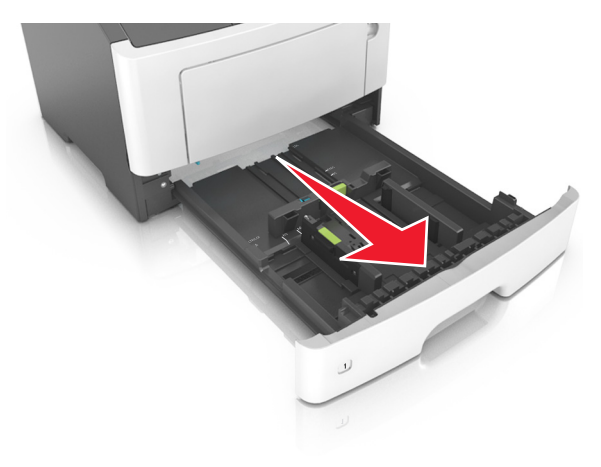

2 Aperte e deslize as abas da aba da guia de largura até a posição correta em relação ao tamanho de papel carregado.

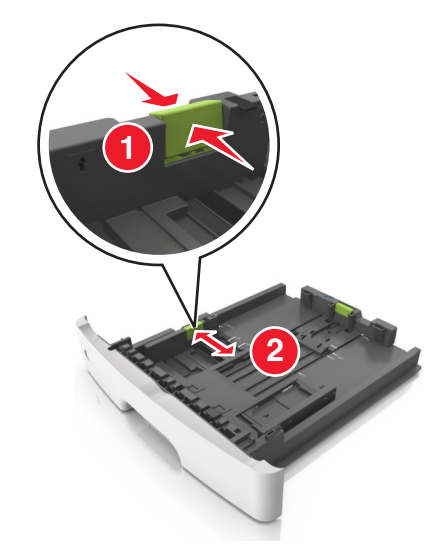

**3** Aperte e deslize as abas da aba da guia de comprimento até a posição correta em relação ao tamanho de papel carregado.

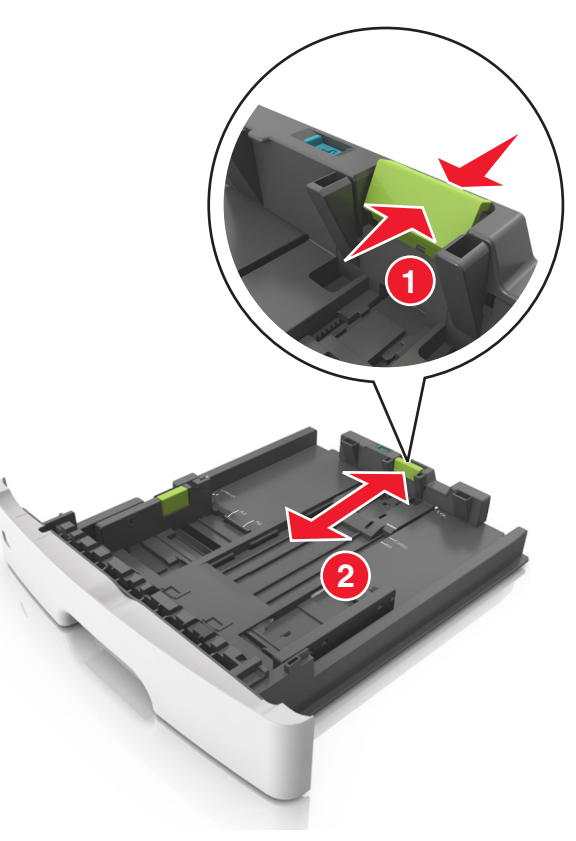

Notas:

- Para alguns tamanhos de papel, como carta, ofício e A4, aperte e deslize a aba da guia de comprimento para trás a fim de acomodar o seu comprimento.
- Ao carregar papel tamanho ofício, a guia de comprimento se estende além da base, deixando o papel exposto à poeira.
   Para proteger o papel da poeira, você pode adquirir uma tampa contra poeira separadamente. Para obter mais informações, entre em contato com o suporte ao cliente.
- Para carregar um papel A6 na bandeja padrão, aperte e deslize a guia de comprimento em direção ao centro da bandeja, para a posição do tamanho A6.
- Verifique se as guias de largura e comprimento estão alinhadas aos indicadores de tamanho de papel localizados na parte inferior da bandeja.

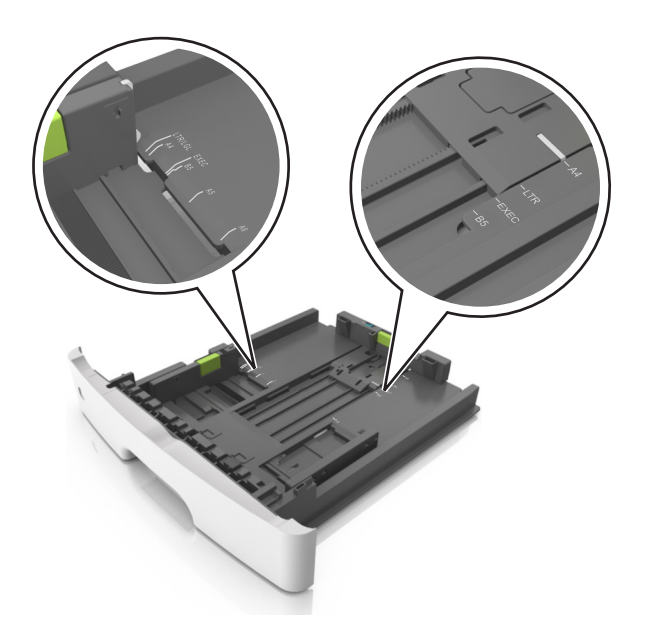

4 Flexione as folhas para trás e para frente para soltá-las e ventile--as. Não dobre nem amasse o papel. Alinhe as folhas sobre uma superfície plana.

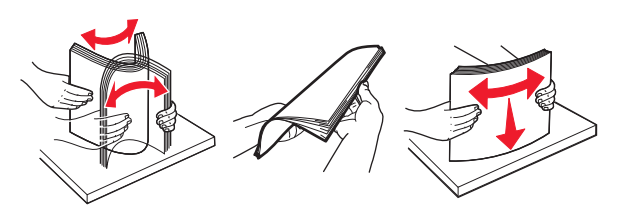

<image>

- Carregue com o lado de impressão voltado para baixo quando estiver utilizando papel reciclado ou pré-impresso.
- Carregue o papel pré-perfurado com os furos da borda superior da folha voltados para frente da bandeja.
- Carregue o papel com o timbre voltado para baixo, com a margem superior da folha voltada para frente da bandeja.
   Para a impressão frente e verso, carregue o papel com a margem inferior voltada para a frente da bandeja.
- Verifique se o papel está abaixo da indicador de preenchimento de papel máximo, localizado na guia de largura.

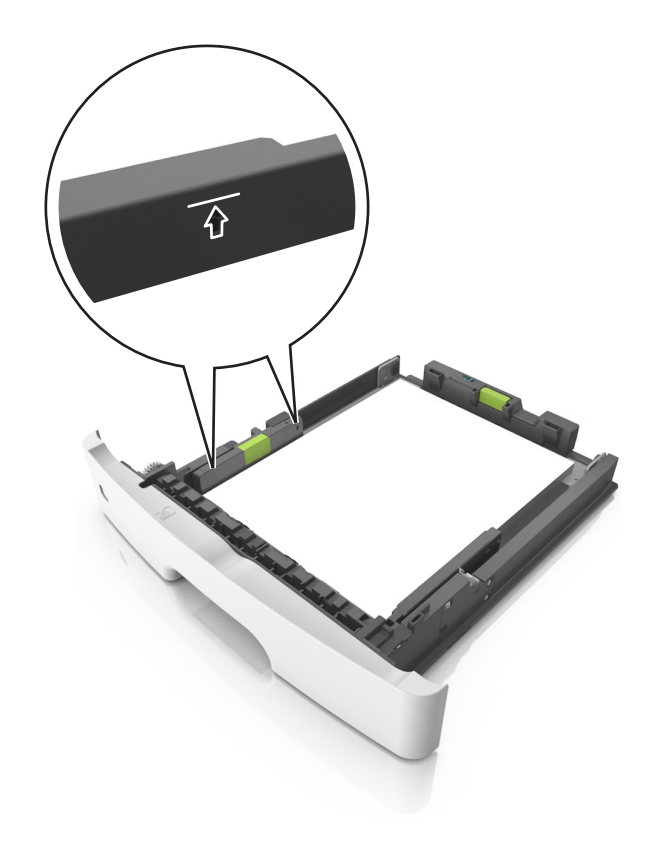

6 Insira a bandeja.

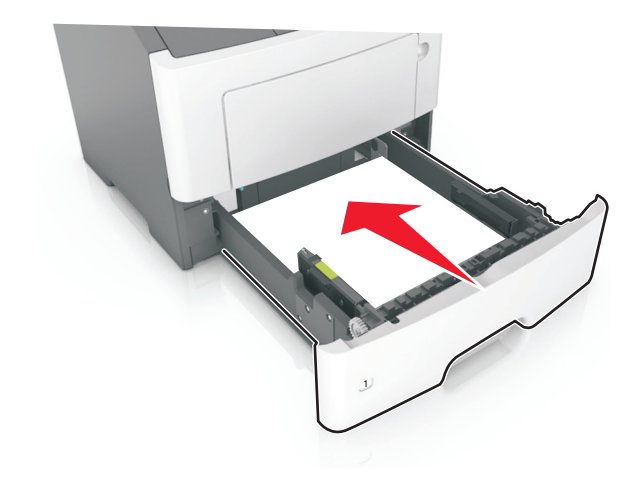

7 No menu Papel do painel de controle da impressora, defina o tipo e o tamanho de papel no menu Papel para corresponder ao papel colocado na bandeja.

**Nota:** Defina o tamanho e o tipo de papel corretos para evitar atolamentos de papel e problemas na qualidade da impressão.

## Carregando o alimentador multi-uso

Use o alimentador multi-uso quando for imprimir em diferentes tipos e tamanhos de papel ou mídia especial, como cartões, transparências e envelopes. Você também pode usá-lo para trabalhos de impressão de uma única página em papel timbrado.

**1** Abra o alimentador multi-uso.

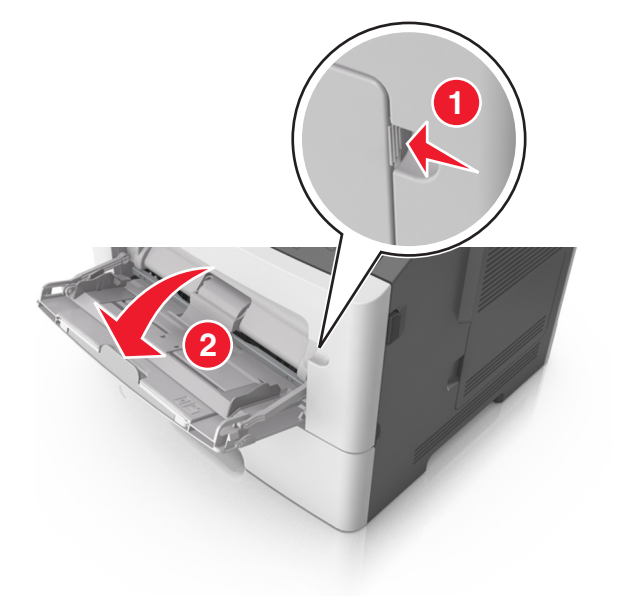

**a** Puxe o extensor do alimentador multi-uso.

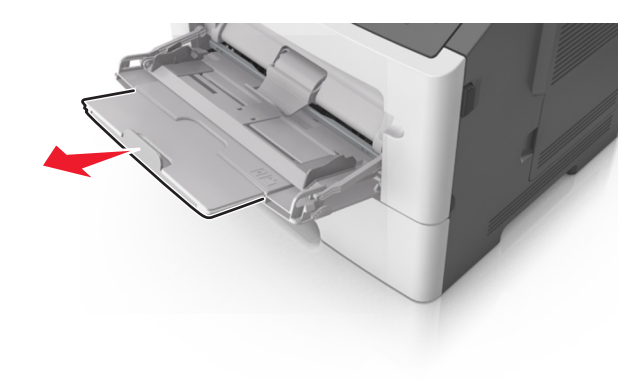

**b** Puxe o extensor com cuidado, para que o alimentador multi--uso fique completamente estendido e aberto.

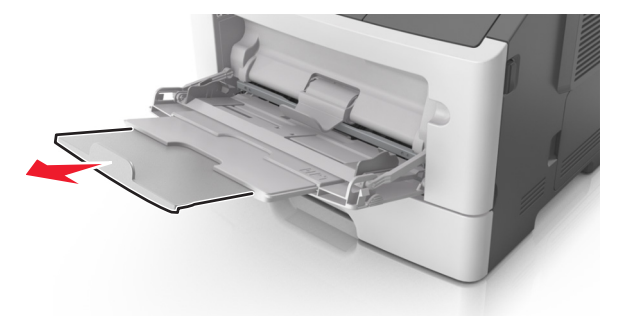

2 Aperte a guia na guia de largura esquerda e mova as guias para o tamanho do papel sendo colocado.

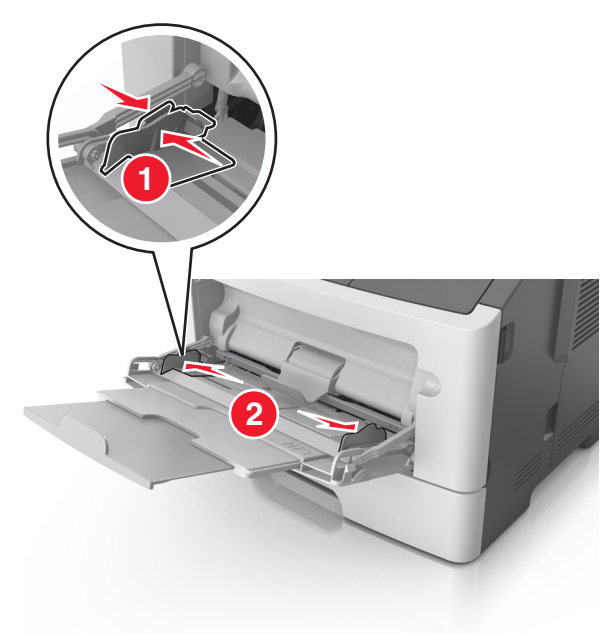

- **3** Prepare o papel ou a mídia especial para carregamento.
  - Flexione as folhas de papel para trás e para frente para soltálas e ventile-as. Não dobre nem amasse o papel. Alinhe as folhas sobre uma superfície plana.

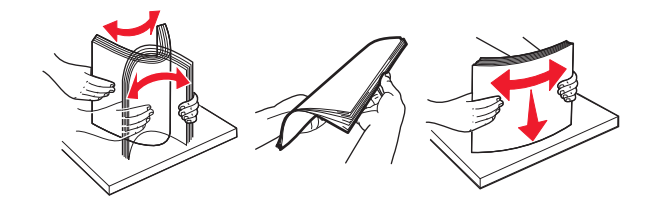

 Segure as transparências pelas bordas. Flexione a pilha de transparências para trás e para frente para soltar as folhas e ventilá-las. Alinhe as folhas sobre uma superfície plana.

**Nota:** Evite tocar no lado para impressão das transparências. Tome cuidado para não arranhá-las.

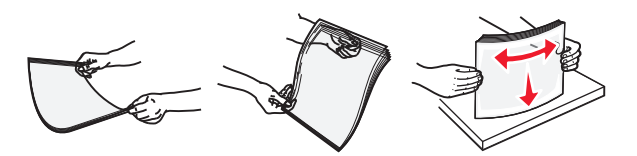

 Flexione a pilha de envelopes para trás e para frente para soltálos e ventile-os. Alinhe as folhas sobre uma superfície plana.

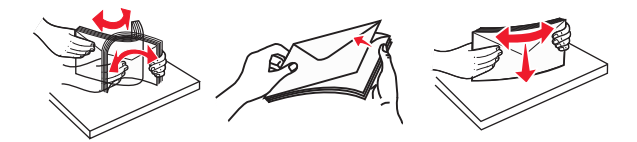

**4** Carregue o papel ou a mídia especial.

### Notas:

- Não force a entrada de papel ou mídia especial no alimentador multi-uso.
- Certifique-se de que o papel ou mídia especial estejam abaixo do indicador de preenchimento máximo de papel localizado nas guias de papel. A sobrecarga pode causar atolamentos de papel.

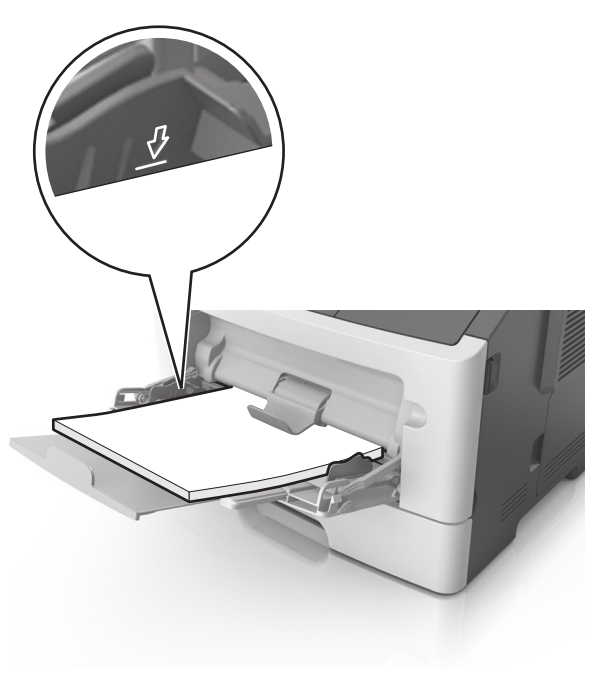

 Carregue papel, cartões e transparências com o lado de impressão recomendado voltado para cima e a borda superior inserida primeiro. Consulte a embalagem das transparências para obter mais informações sobre o seu carregamento.

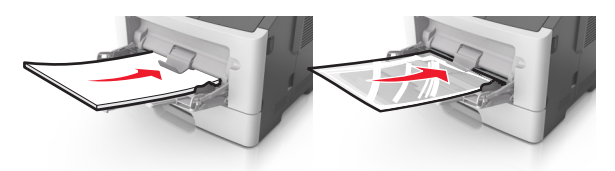

**Nota:** Ao carregar papel no tamanho A6, verifique se o extensor do alimentador multi-uso está posicionado corretamente com relação à borda do papel, para que as últimas folhas fiquem no lugar certo.

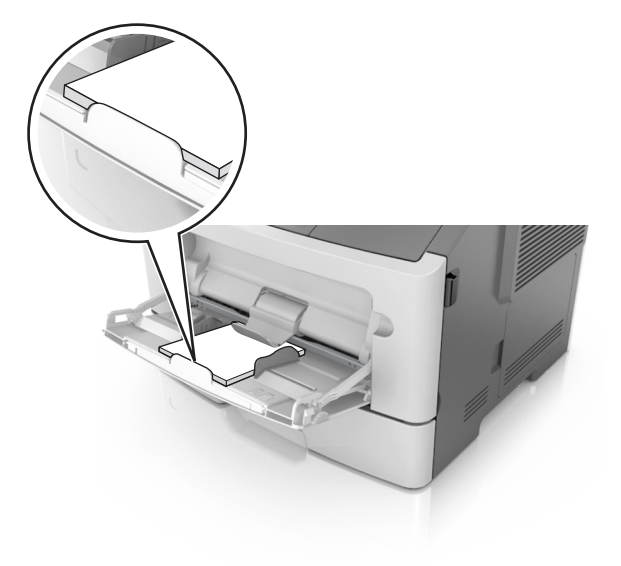

 Carregue o papel timbrado com a borda superior entrando primeiro na impressora. Para a impressão em frente e verso, carregue o papel timbrado para baixo, com a borda inferior entrando na impressora primeiro.

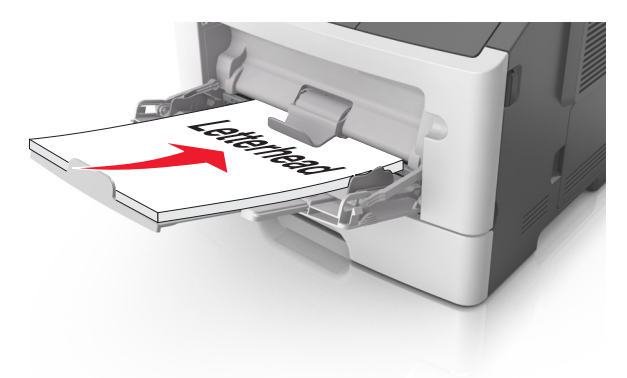

 Carregue envelopes com a aba no lado esquerdo voltada para baixo.

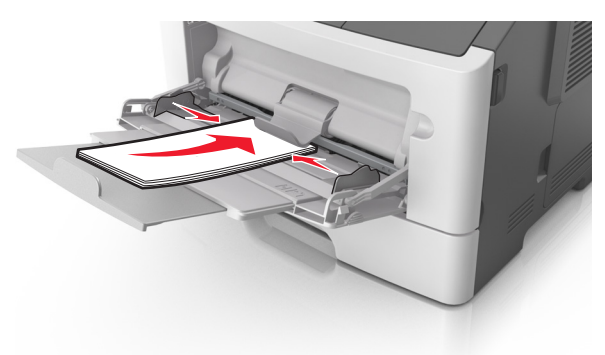

**Aviso—Dano Potencial:** Nunca use envelopes com selos, fechos, lacres, janelas, revestimentos ou auto-adesivos. Esses envelopes podem causar sérios danos à impressora.

5 No menu Papel do painel de controle da impressora, defina o tipo e o tamanho de papel no menu Papel para corresponder ao papel ou mídia especial colocada no alimentador multi-uso.

## Limpeza de atolamentos

## **Evitando atolamentos**

### Coloque o papel corretamente

• Verifique se o papel está plano na bandeja.

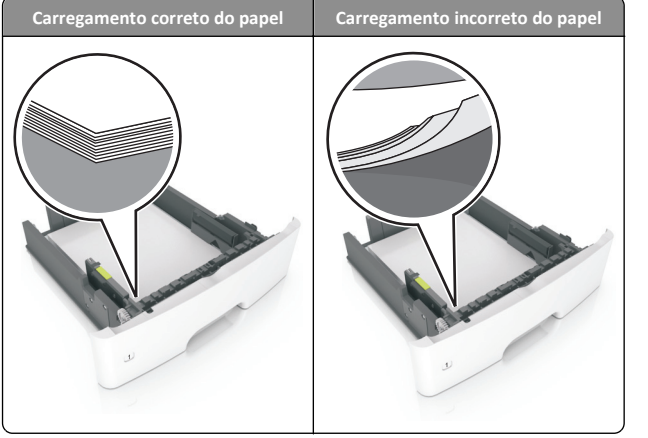

- Não remova uma bandeja durante a impressão.
- Não coloque uma bandeja durante a impressão. Coloque-o antes de imprimir, ou aguarde a mensagem para colocá-lo.
- Não coloque papel em excesso. Certifique-se de que a altura da pilha de papel esteja abaixo do indicador de preenchimento.

 Não deslize o papel na bandeja. Carregue o papel de acordo com a ilustração.

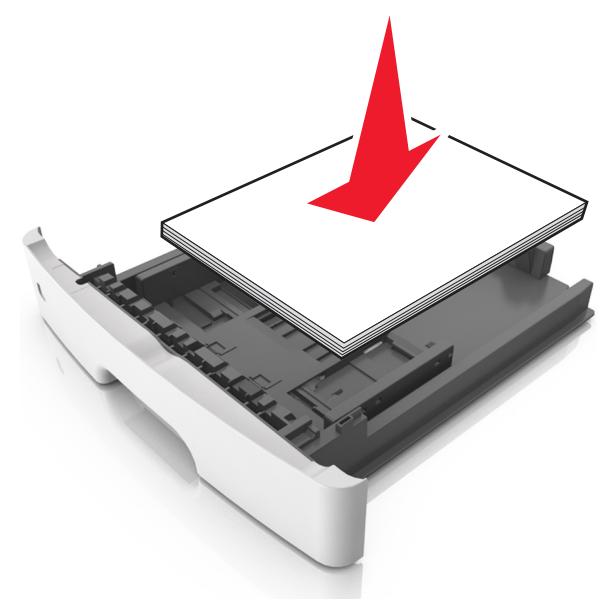

- Verifique se as guias da bandeja de papel ou do alimentador multi--uso estão posicionadas corretamente e se não estão pressionadas contra os papéis ou os envelopes.
- Empurre a bandeja firmemente na impressora após colocar o papel.

### Use os papéis recomendados

- Use apenas os papéis e a mídia especial recomendados.
- Não coloque papel enrugado, amassado, úmido ou curvado.
- Flexione, ventile e endireite o papel antes de carregá-lo.

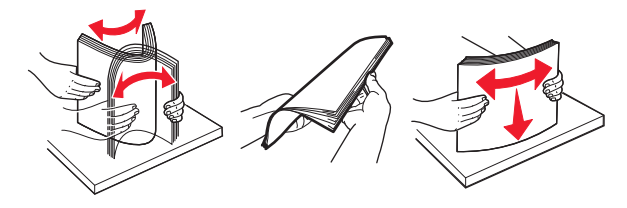

- Não use papel que tenha sido cortado ou aparado à mão.
- Não misture tamanhos, pesos ou tipos de papel na mesma bandeja.
- Assegure-se de que o tamanho e o tipo de papel estão definidos corretamente no computador ou painel de controle da impressora.

• Guarde o papel de acordo com as recomendações do fabricante.

# Atolamentos em modelos de impressora com visor de duas linhas

## Para entender as mensagens e os locais de atolamento

Quando ocorre um atolamento, é exibida no visor da impressora uma mensagem indicando o local do atolamento e uma informação para limpá-lo. Abra as portas, tampas e bandejas indicadas no visor para remover o atolamento.

#### Notas:

- Quando o Assistente de atolamento estiver definido como Ativar, a impressora automaticamente descarrega páginas em branco ou páginas parcialmente impressas na bandeja padrão depois que um atolamento de papel for solucionado. Verifique a pilha de páginas impressas para páginas descartadas.
- Quando a Recuperação do atolamento está definida em Ligado ou Automático, a impressora imprime novamente as páginas atoladas. Entretanto, a configuração Automático não garante que a página será impressa.

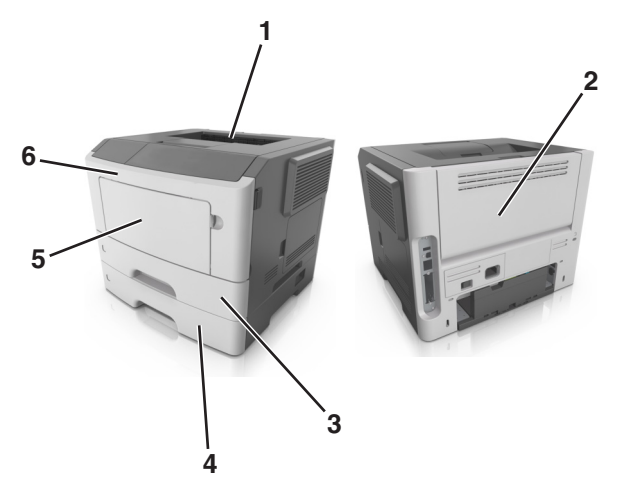

|   | Área                          | Mensagem do painel<br>de controle da<br>impressora                             | O que fazer                                                                                                    |
|---|-------------------------------|--------------------------------------------------------------------------------|----------------------------------------------------------------------------------------------------|
| 1 | Bandeja<br>padrão             | Atolamento, bandeja<br>padrão [20y.xx]                                         | Remova o papel atolado.                                                                                                    |
| 2 | Porta<br>traseira             | Atolamento, porta<br>traseira [20y.xx]                                         | Abra a porta traseira e, em<br>seguida, remova o papel<br>atolado.                                                                                                    |
| 3 | Bandeja 1                     | Atolamento, puxe a<br>bandeja 1. Empurre a<br>aba azul para<br>baixo. [23y.xx] | Puxe a bandeja 1 completa-<br>mente para fora e, em seguida<br>empurre a aba duplex frontal<br>para baixo e remova o papel<br>atolado.<br><b>Nota:</b> Talvez você precise abrir |
|   |                               |                                                                                | a porta traseira para eliminar atolamentos de papel 23y.xx.                                                                                                    |
| 4 | Bandeja<br>[x]                | Atolamento, bandeja<br>[x] [24y.xx]                                            | Remova a bandeja indicada e,<br>em seguida, remova o papel<br>atolado.                                                                                                    |
| 5 | Alimen-<br>tador<br>multi-uso | Atolamento, alimen-<br>tador MF. [250.xx]                                      | Remova todo o papel do<br>alimentador multi-uso para<br>remover o papel atolado.                                                                                                 |
| 6 | Porta<br>frontal              | Atolamento, porta<br>frontal. [20y.xx]                                         | Abra a porta frontal e remova c<br>cartucho de toner, a unidade de<br>criação de imagens e o papel<br>atolado.                                                                   |

### Atolamento, porta frontal [20y.xx]

ATENÇÃO — SUPERFÍCIE QUENTE: A parte interna da impressora pode estar quente. Para reduzir o risco de ferimentos em um componente quente, espere a superfície esfriar antes de tocá-la.

 Pressione o botão de liberação da porta na lateral direita da impressora e abra a porta frontal.

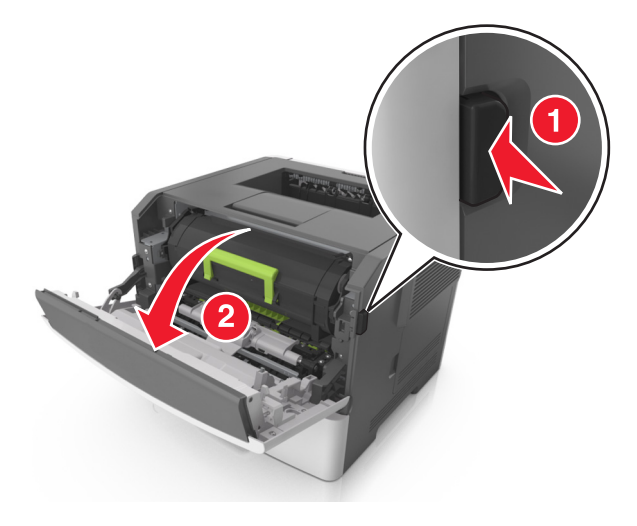

**2** Puxe o cartucho de toner para fora utilizando a alça.

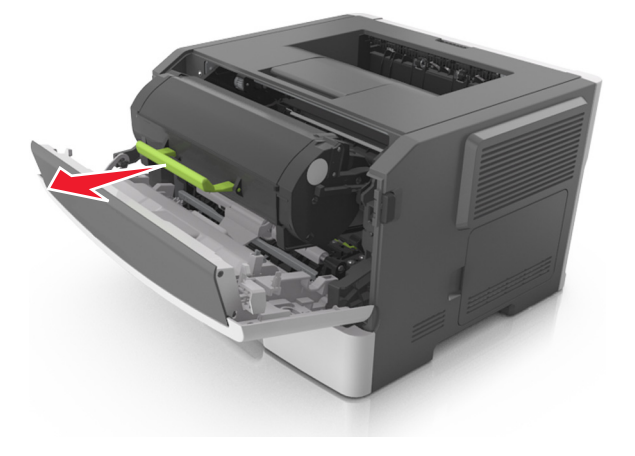

**3** Levante a alça verde e puxe a unidade de criação de imagens para fora da impressora.

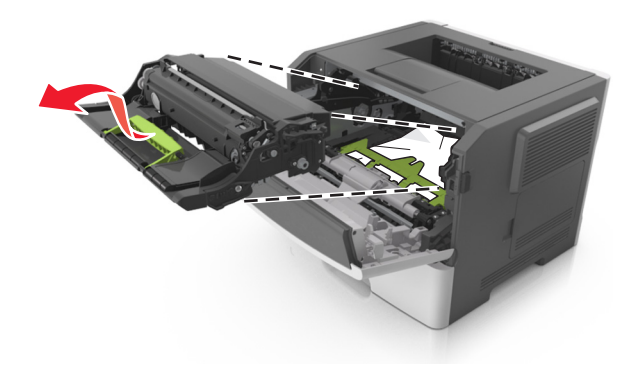

**Aviso—Dano Potencial:** Não toque no cilindro fotocondutor. Fazer isso pode afetar a qualidade dos trabalhos de impressão futuros.

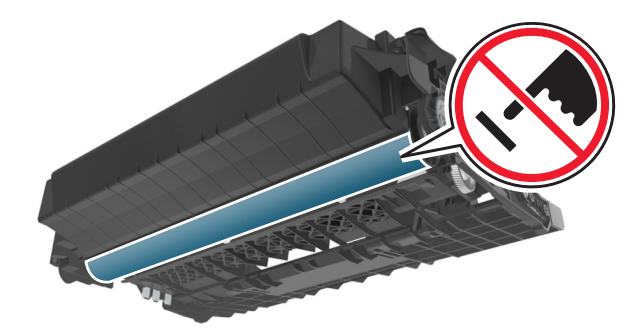

4 Coloque a unidade de criação de imagens de lado em uma superfície lisa e suave.

Aviso—Dano Potencial: Não exponha a unidade de criação de imagens à luz por mais de dez minutos. A exposição prolongada à luz pode causar problemas na qualidade de impressão.

### **5** Levante a aba verde na frente da impressora.

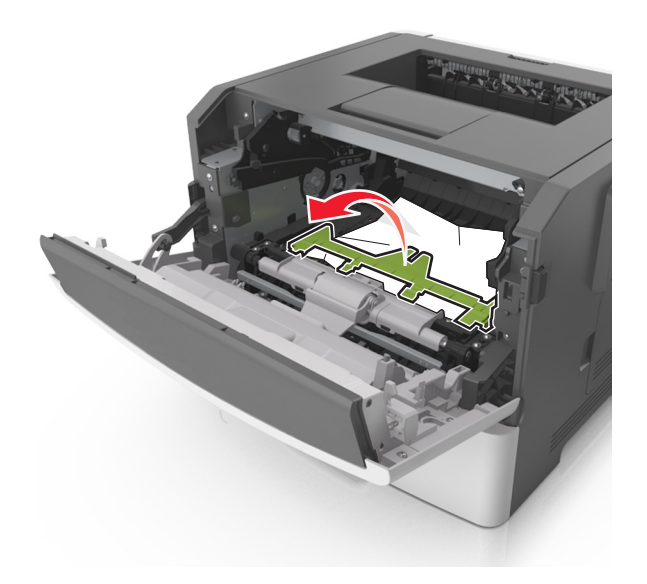

6 Segure o papel atolado firmemente dos dois lados e retire-o com cuidado.

Nota: Verifique se todos os fragmentos de papel foram removidos.

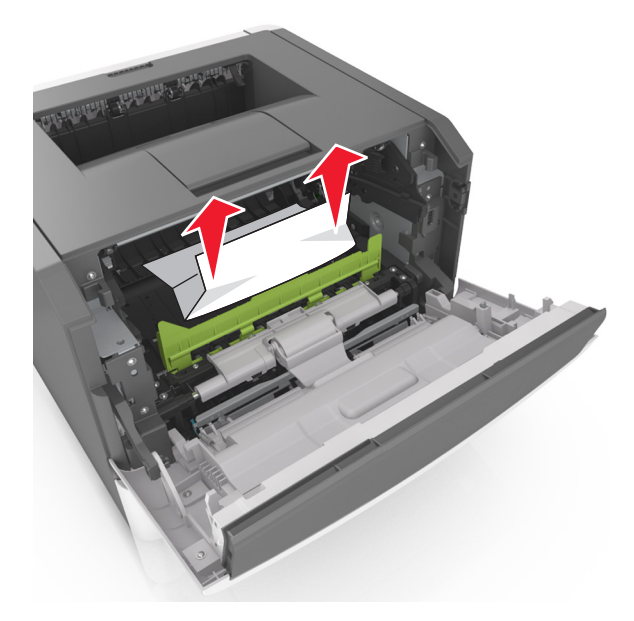

7 Coloque a unidade de criação de imagens alinhando as setas nos trilhos laterais da unidade com as setas nos trilhos laterais dentro da impressora e, em seguida, coloque a unidade de criação de imagens na impressora.

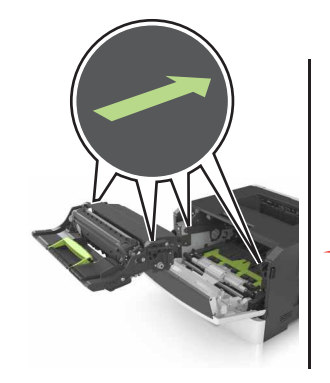

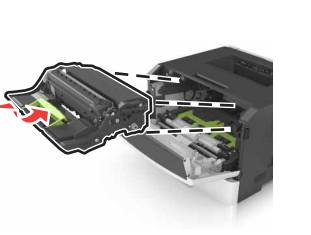

8 Coloque o cartucho de toner alinhando as setas nos trilhos laterais do cartucho com as setas nos trilhos laterais dentro da impressora e, em seguida, coloque o cartucho na impressora.

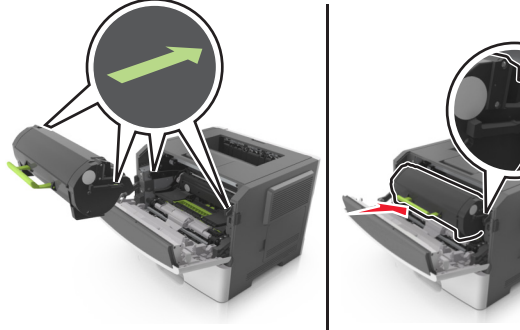

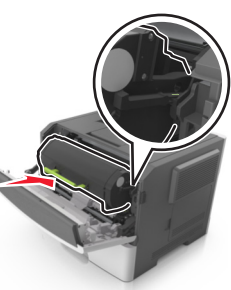

- **9** Feche a porta da frente.
- 10 No painel de controle da impressora, pressione para limpar a mensagem e continuar a impressão.

### Atolamento, porta traseira [20y.xx]

1 Pressione o botão de liberação da porta na lateral direita da impressora e abra a porta frontal.

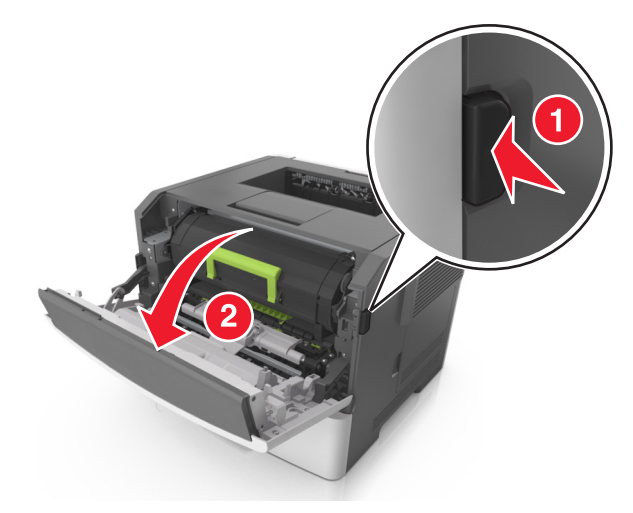

2 Puxe cuidadosamente a porta traseira.

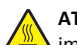

ATENÇÃO — SUPERFÍCIE QUENTE: A parte interna da impressora pode estar quente. Para reduzir o risco de ferimentos em um componente quente, espere a superfície esfriar antes de tocá-la.

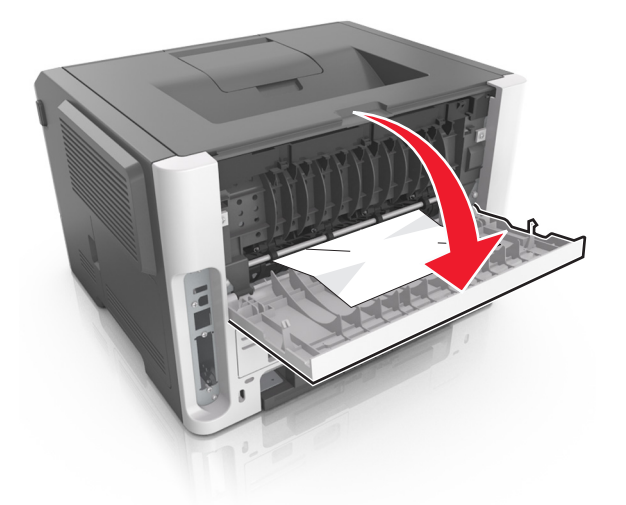

**3** Segure o papel atolado firmemente dos dois lados e retire-o com cuidado.

Nota: Verifique se todos os fragmentos de papel foram removidos.

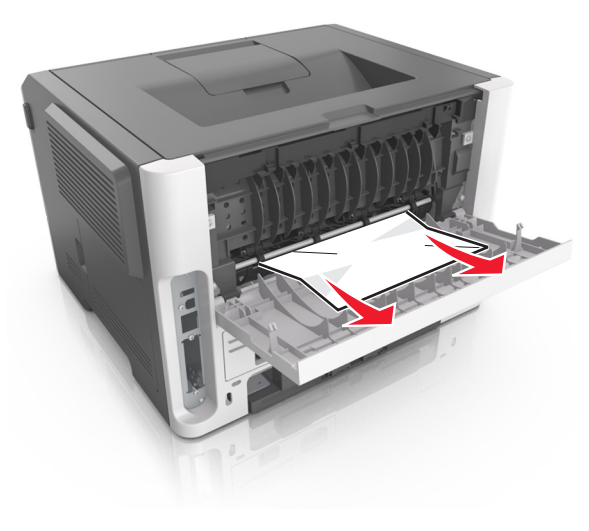

**4** Feche as portas traseira e frontal.

5 No painel de controle da impressora, pressione para limpar a mensagem e continuar a impressão.

### Atolamento, bandeja padrão [20y.xx]

**1** Segure o papel atolado firmemente dos dois lados e retire-o com cuidado.

Nota: Verifique se todos os fragmentos de papel foram removidos.

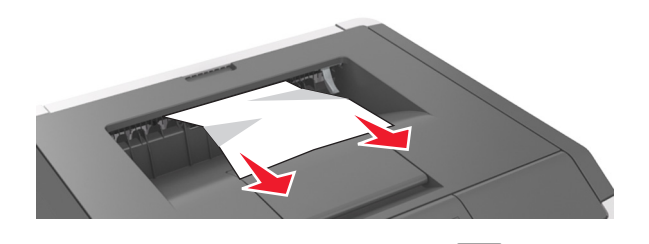

2 No painel de controle da impressora, pressione OK para limpar a mensagem e continuar a impressão.

## Atolamento, puxe a bandeja 1. Empurre a aba azul para baixo. [23y.xx]

**1** Puxe a bandeja totalmente para fora.

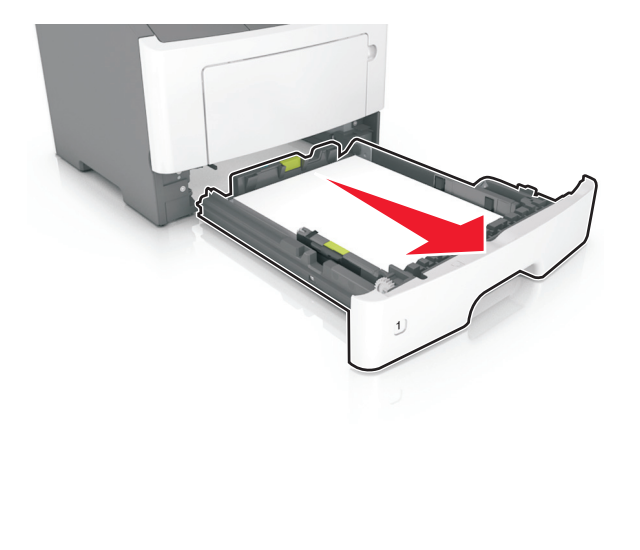

2 Localize a alavanca azul e pressione-a para baixo para limpar o atolamento.

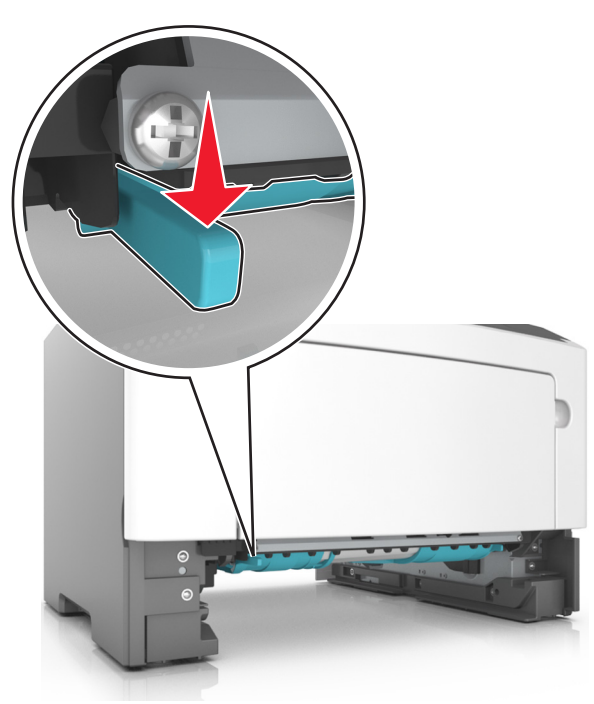

Nota: Se o papel atolado não estiver visível na área duplex, abra a porta traseira e remova-o cuidadosamente. Verifique se todos os fragmentos de papel foram removidos.

3 Segure o papel atolado firmemente dos dois lados e retire-o com cuidado.

Nota: Verifique se todos os fragmentos de papel foram removidos.

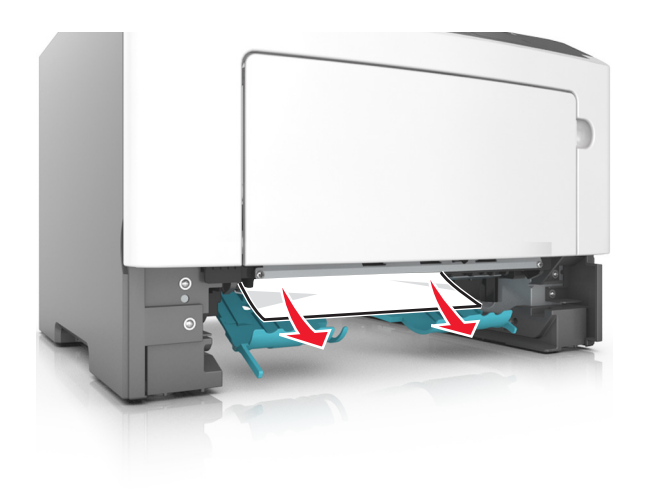

- 4 Insira a bandeja.
- 5 No painel de controle da impressora, pressione para limpar

## Atolamento, bandeja [x] [24y.xx]

a mensagem e continuar a impressão.

1 Puxe a bandeja totalmente para fora.

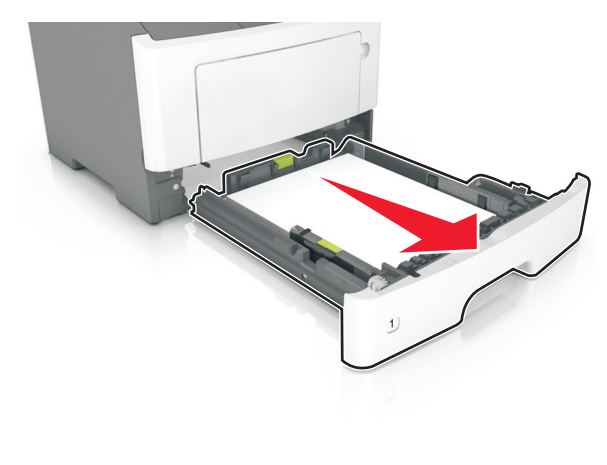

2 Segure o papel atolado firmemente dos dois lados e retire-o com cuidado.

Nota: Verifique se todos os fragmentos de papel foram removidos.

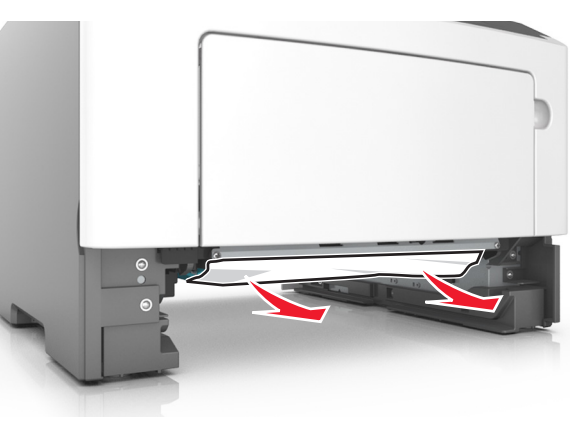

- 3 Insira a bandeja.
- 4 No painel de controle da impressora, pressione OK para limpar a mensagem e continuar a impressão.

## Atolamento, alimentador MF [250.xx]

**1** No alimentador multi-uso, segure o papel atolado firmemente dos dois lados e retire-o com cuidado.

Nota: Verifique se todos os fragmentos de papel foram removidos.

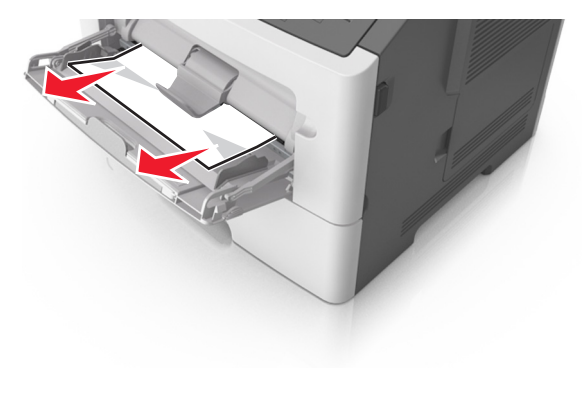

2 Flexione as folhas de papel para trás e para frente para soltá-las e ventile-as. Não dobre nem amasse o papel. Alinhe as folhas sobre uma superfície plana.

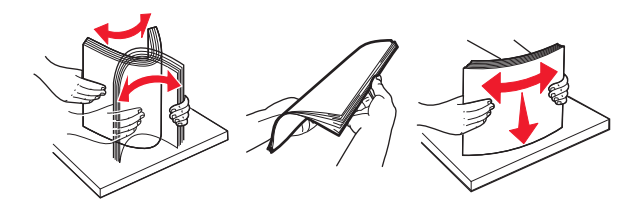

**3** Carregue o papel no alimentador multi-uso.

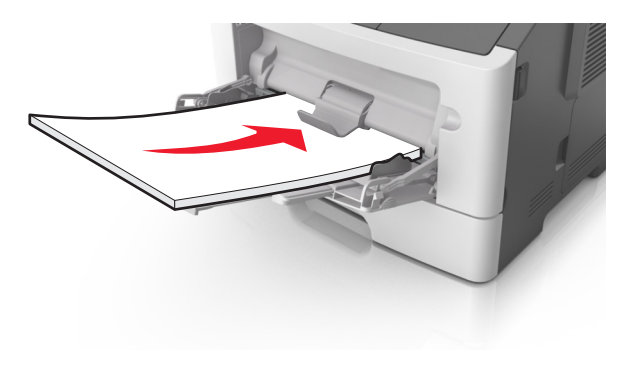

Nota: Verifique se a guia de papel está levemente apoiada contra a borda do papel.

4 No painel de controle da impressora, pressione para limpar a mensagem e continuar a impressão.

## Atolamentos em modelos de impressora com visor de 2,4 polegadas

## Compreendendo mensagens e locais de atolamento

Quando ocorre um atolamento, é exibida no visor uma mensagem indicando o local do atolamento e informações para limpar o atolamento. Abra as portas, tampas e bandejas indicadas no visor para remover o atolamento.

Notas:

• Quando o Assistente de atolamento estiver definido como Ativar, a impressora automaticamente descarrega páginas em branco ou páginas parcialmente impressas na bandeja padrão depois que um atolamento de papel for solucionado. Verifique a pilha de páginas impressas para páginas descartadas.

 Quando a Recuperação do atolamento está definida em Ligado ou Automático, a impressora imprime novamente as páginas atoladas. Entretanto, a configuração Automático não garante que a página será impressa.

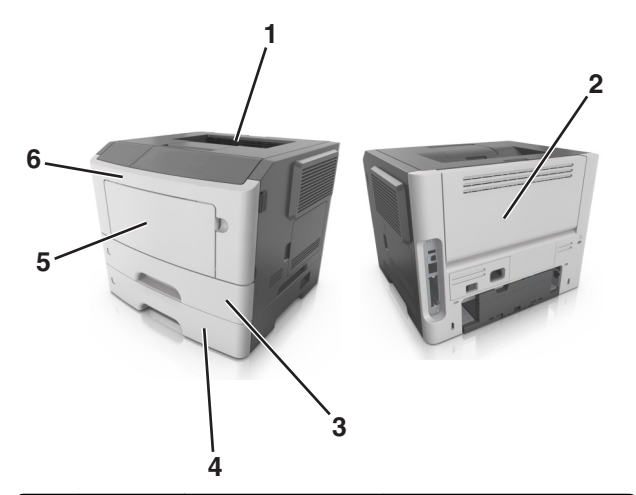

|   | Área                         | Mensagem do painel<br>de controle                                                        | O que fazer                                                                                                    |
|---|------------------------------|------------------------------------------------------------------------------------------|----------------------------------------------------------------------------------------------------|
| 1 | Bandeja<br>padrão            | [x]-atolamento de<br>página, limpe a bandeja<br>padrão. [20y.xx]                         | Remova o papel atolado.                                                                                                    |
| 2 | Porta<br>traseira            | [x]-atolamento de<br>papel, abra a porta<br>traseira. [20y.xx]                           | Abra a porta traseira e, em<br>seguida, remova o papel<br>atolado.                                                                      |
| 3 | Bandeja 1                    | [x]-atolamento de<br>papel, retire a bandeja<br>1 para limpar a guia<br>duplex. [23y.xx] | Puxe a Bandeja 1 completa-<br>mente para fora e, em seguida,<br>empurre a aba duplex frontal<br>para baixo e remova o papel<br>atolado. |
|   |                              |                                                                                          | Nota: Talvez você precise<br>abrir a porta traseira para<br>eliminar atolamentos de papel<br>23y.xx.                                    |
| 4 | Bandeja [x]                  | [x]-atolamento de<br>página, remova a<br>Bandeja [x]. [24y.xx]                           | Remova a bandeja indicada e,<br>em seguida, remova o papel<br>atolado.                                                                  |
| 5 | Alimen-<br>tador<br>multiuso | [x]-atolamento de<br>papel, limpe o alimen-<br>tador manual. [250.xx]                    | Remova todo o papel do<br>alimentador multiuso para<br>remover o papel atolado.                                                         |

|   | Área             | Mensagem do painel<br>de controle                             | O que fazer                                                                                                    |
|---|------------------|---------------------------------------------------------------|----------------------------------------------------------------------------------------------------|
| 6 | Porta<br>frontal | [x]-atolamento de<br>papel, abra a porta<br>frontal. [20y.xx] | Abra a porta frontal e remova<br>o cartucho de toner, a unidade<br>de criação de imagens e o papel<br>atolado. |

## [x]-atolamento de papel, abra a porta frontal. [20y.xx]

- ATENÇÃO SUPERFÍCIE QUENTE: A parte interna da impressora pode estar quente. Para reduzir o risco de ferimentos em um componente quente, espere a superfície esfriar antes de tocá-la.
- 1 Pressione o botão de liberação da porta na lateral direita da impressora e abra a porta frontal.

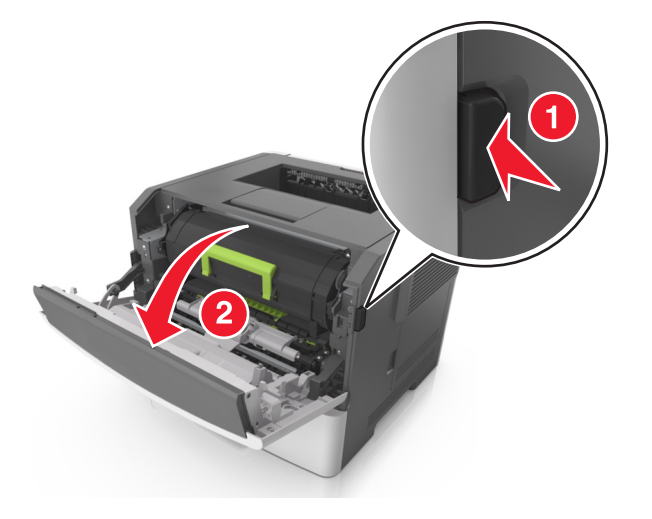

#### **2** Puxe o cartucho de toner para fora utilizando a alça.

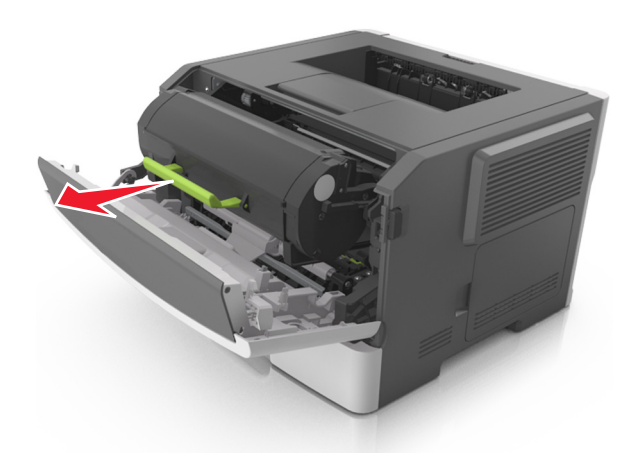

**3** Levante a alça verde e puxe a unidade de criação de imagens para fora da impressora.

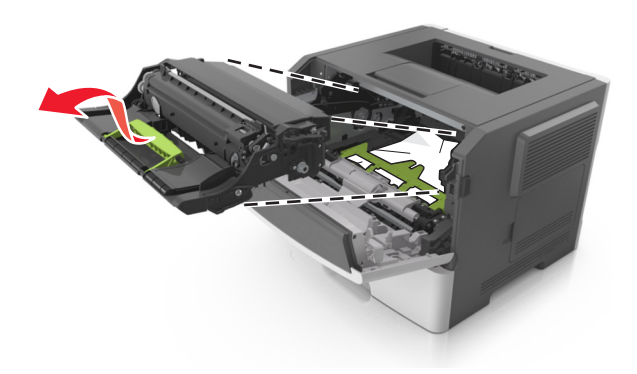

Aviso—Dano Potencial: Não toque o cilindro fotocondutor azul brilhante sob a unidade de criação de imagens. Fazer isso pode afetar a qualidade dos trabalhos de impressão futuros.

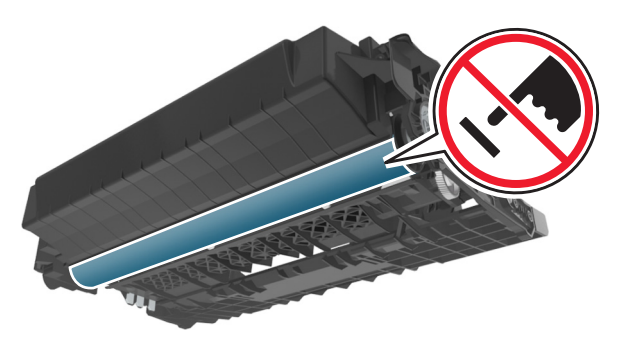

4 Coloque a unidade de criação de imagens de lado em uma superfície lisa e suave.

Aviso—Dano Potencial: Não exponha a unidade de criação de imagens à luz por mais de dez minutos. A longa exposição à luz pode causar problemas na qualidade de impressão.

5 Levante a aba verde na frente da impressora.

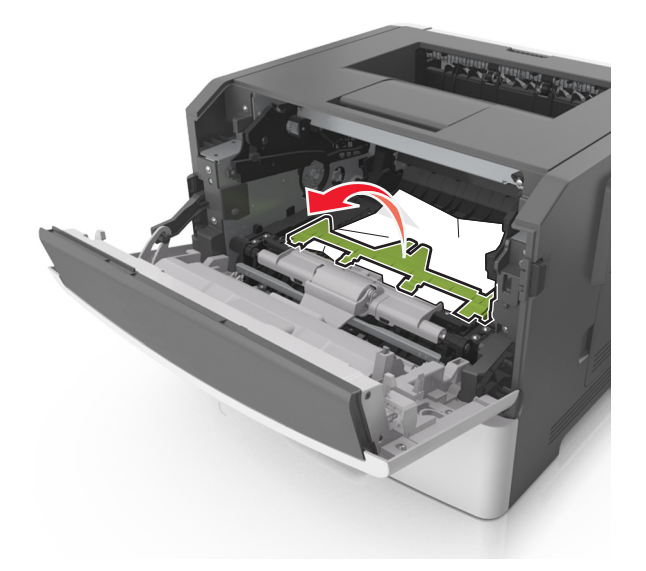

6 Segure o papel atolado firmemente dos dois lados e retire-o com cuidado.

Nota: Certifique-se de que todos os fragmentos de papel foram removidos.

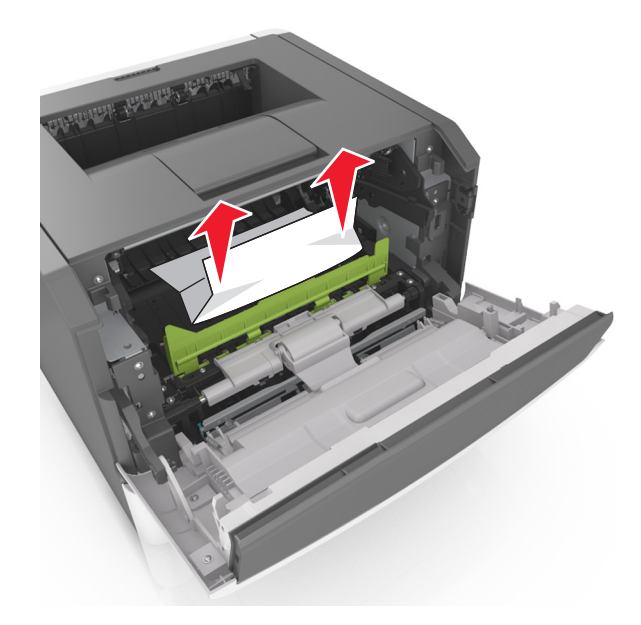

7 Coloque a unidade de criação de imagens alinhando as setas nos trilhos laterais da unidade com as setas nos trilhos laterais dentro da impressora e, em seguida, coloque a unidade de criação de imagens na impressora.

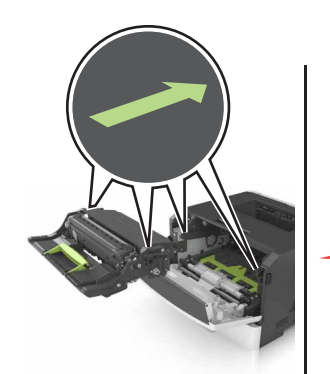

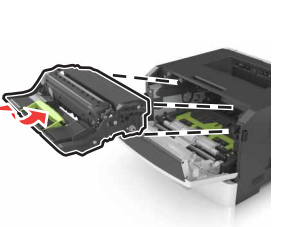

8 Coloque o cartucho de toner alinhando as setas nos trilhos laterais do cartucho com as setas nos trilhos laterais dentro da impressora e, em seguida, coloque o cartucho na impressora.

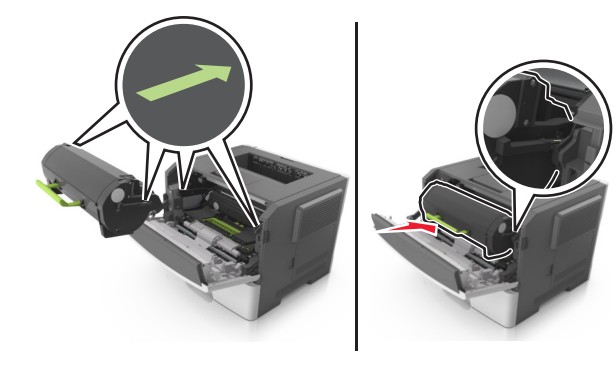

- 9 Feche a porta frontal.
- **10** No painel de controle da impressora, selecione **Avançar** >

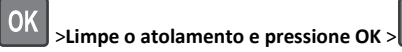

OK

## [x]-atolamento de papel, abra a porta traseira. [20y.xx]

**1** Abra a porta frontal.

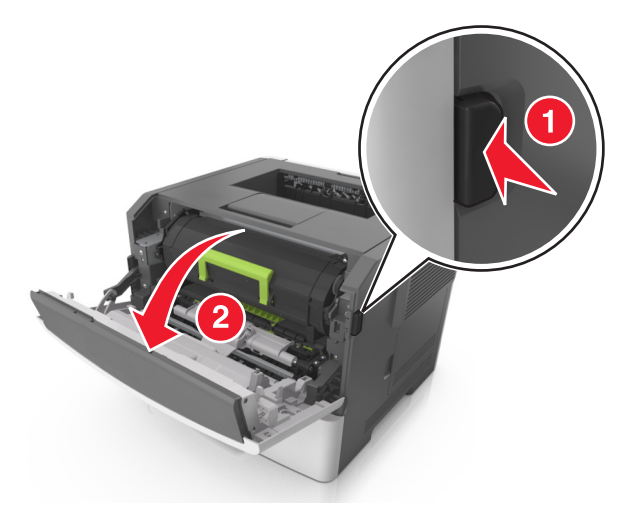

2 Puxe cuidadosamente a porta traseira.

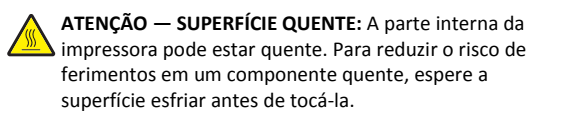

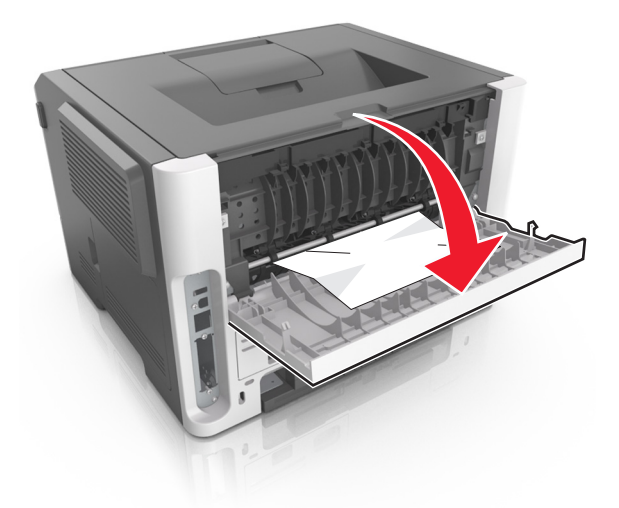

**3** Segure o papel atolado firmemente dos dois lados e retire-o com cuidado.

**Nota:** Certifique-se de que todos os fragmentos de papel foram removidos.

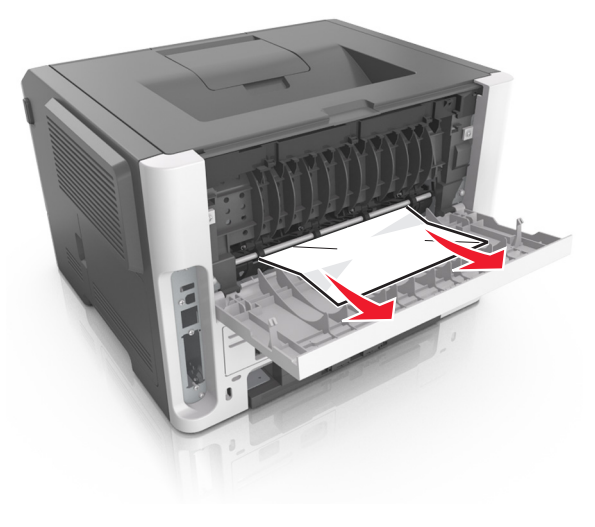

4 Feche a porta traseira.

5 No painel de controle, selecione Avançar > OK >Limpe o

atolamento, pressione OK > OK para limpar a mensagem e continuar a impressão.

## [x]-atolamento de página, limpe a bandeja padrão. [20y.xx]

**1** Segure o papel atolado firmemente dos dois lados e retire-o com cuidado.

Nota: Certifique-se de que todos os fragmentos de papel foram removidos.

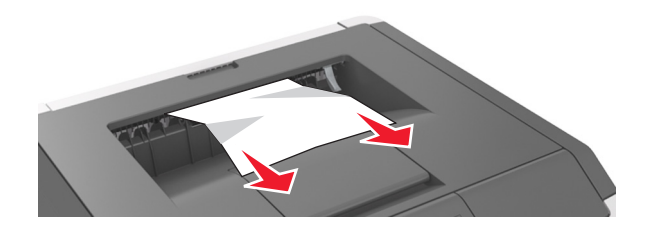

2 No painel de controle, selecione Avançar > OK >Limpe o atolamento, pressione OK > OK para limpar a mensagem e continuar a impressão.

## [x]-atolamento de papel, retire a bandeja 1 para limpar a guia duplex. [23y.xx]

ATENÇÃO — SUPERFÍCIE QUENTE: A parte interna da impressora pode estar quente. Para reduzir o risco de ferimentos em um componente quente, espere a superfície esfriar antes de tocá-la.

#### **1** Retire a bandeja completamente da impressora.

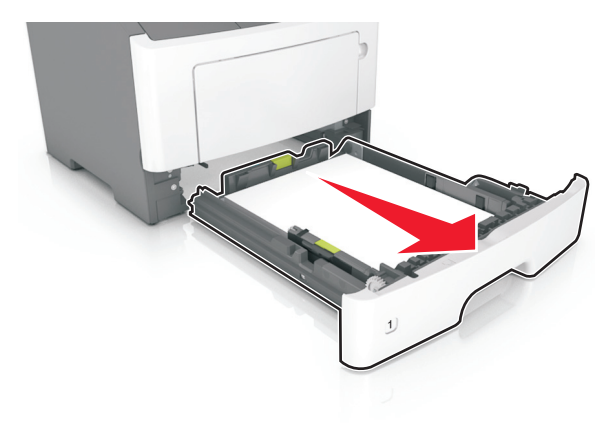

**2** Localize a alavanca azul e pressione-a para baixo para limpar o atolamento.

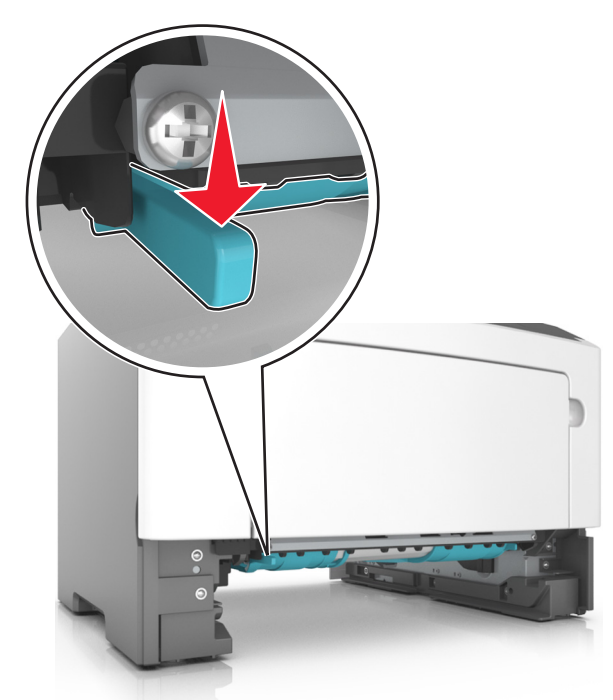

**3** Segure o papel atolado firmemente dos dois lados e retire-o com cuidado.

Nota: Certifique-se de que todos os fragmentos de papel foram removidos.

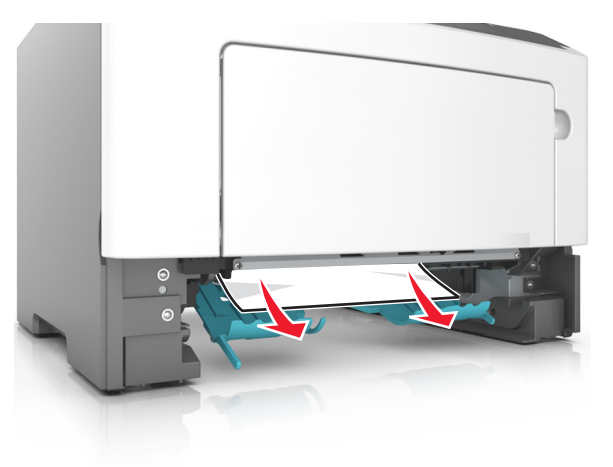

- 4 Insira a bandeja.
- 5 No painel de controle, selecione Avançar > OK >Limpe o atolamento, pressione OK > OK para limpar a mensagem e continuar a impressão.

## [x]-atolamento de papel, abra a bandeja [x]. [24y.xx]

**1** Retire a bandeja completamente da impressora.

**Nota:** A mensagem no visor indica a bandeja onde está localizado o papel atolado.

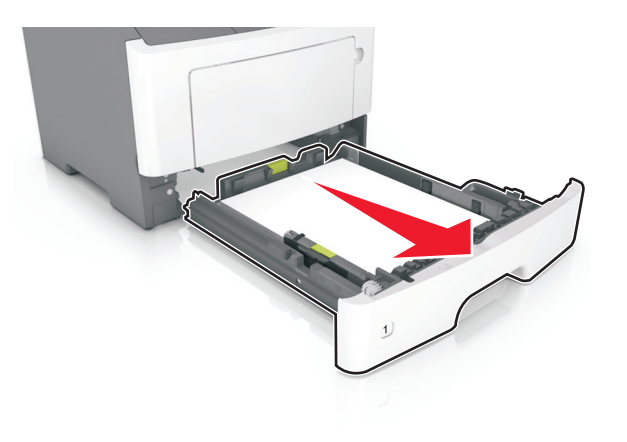

**2** Segure o papel atolado firmemente dos dois lados e retire-o com cuidado.

**Nota:** Certifique-se de que todos os fragmentos de papel foram removidos.

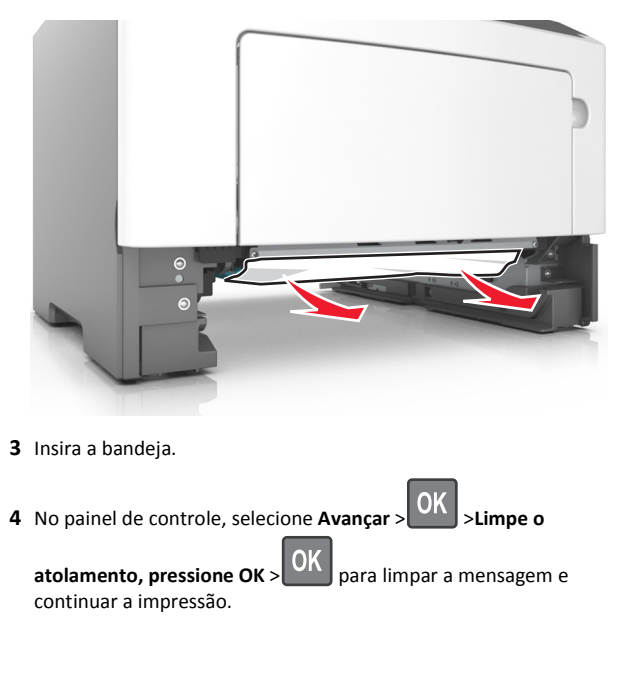

## [x]-atolamento de papel, limpe o alimentador manual. [25y.xx]

1 No alimentador multiuso, segure o papel atolado firmemente dos dois lados e retire-o com cuidado.

**Nota:** Certifique-se de que todos os fragmentos de papel foram removidos.

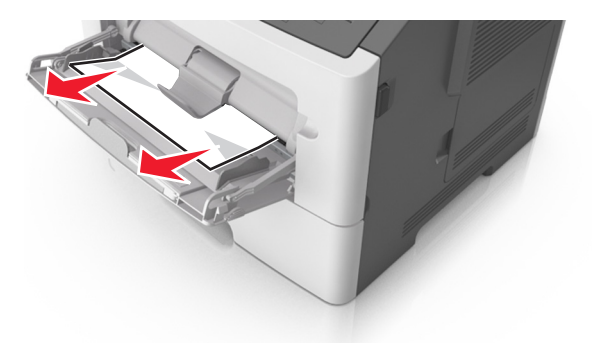

2 Flexione as folhas de papel para trás e para frente para soltá-las e ventile-as. Não dobre nem amasse o papel. Alinhe as folhas sobre uma superfície plana.

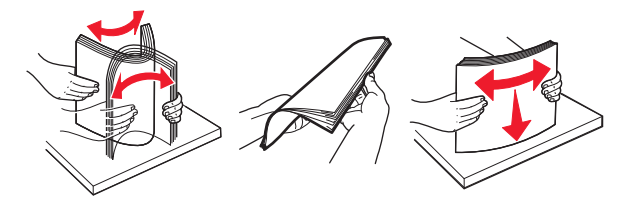

**3** Carregue o papel no alimentador multiuso.

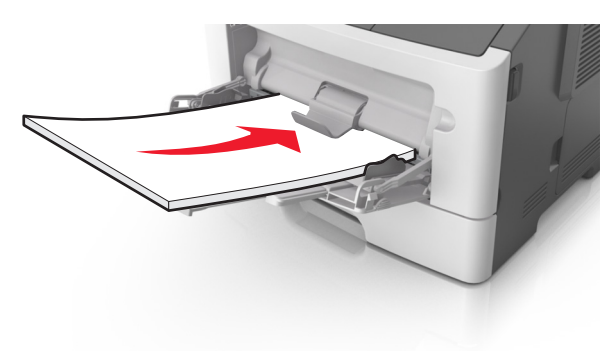

**Nota:** Verifique se a guia de papel está levemente apoiada contra a borda do papel.

4 No painel de controle, selecione Avançar > OK >Limpe o

atolamento, pressione OK > OK para limpar a mensagem e continuar a impressão.